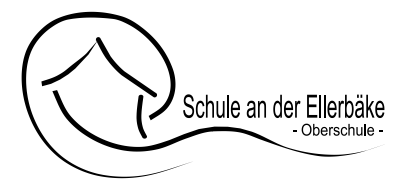

## Anleitung für die Anmeldung der Bücherausleihe mit IServ an der Schule an der Ellerbäke

Sie haben die Möglichkeit sich zur Schulbuchausleihe anzumelden, sollten Sie dies nicht fristgerecht tun, verpflichten Sie sich die Bücher selber anzuschaffen.

Für die Anmeldung zur Schulbuchausleihe folgen Sie bitte den folgenden Schritten:

## Variante A: Anmeldung über den IServ-Account Ihres Kindes:

**1.** Geben Sie Folgendes in die Eingabezeile Ihres Browsers (Internetexplorer, Mozilla Firefox, Google Chrome, o. Ä.) ein:

## www.obs-book.de

2. Loggen Sie sich mit den Daten Ihres Kindes ein.

| 9          | Messenger       |                                                                                                    |
|------------|-----------------|----------------------------------------------------------------------------------------------------|
|            | News            | 3. Wählen Sie mit der Maus den Punkt Schulbücher aus der Liste auf der                                     |
| -          | Office          | linken Seite im "Schnellzugriff" oder unter "Alle Module".                                                 |
| ÷          | Online-Medien   |                                                                                                    |
| *          | Pläne           |                                                                                                    |
| <b>9</b> 0 | Rückmeldung     | 4. Wählen Sie anschließend mit der Maus den Punkt <b>Anmeldung</b> in der<br>oben angeordneten Menüleiste. |
| Ŏ          | Schnellumfragen |                                                                                                    |
|            | Schulbücher     |                                                                                                    |
|            | Schülerkarriere | 5. Für das weitere Vorgehen lesen Sie bitte unter Variante B:                                              |
| =/         | Texte           | "Anmeldung ohne den IServ-Account Ihres Kindes:" (Abschnitt 3) weiter.                                     |
| -          | Umfragen        |                                                                                                    |

## Variante B: Anmeldung ohne einen IServ-Account Ihres Kindes:

1. Geben Sie Folgendes in die Eingabezeile Ihres Browsers (Internetexplorer, Mozilla Firefox, Google Chrome, o. Ä.) ein:

### https://obs-book.de/buecher

2. Sie werden nun direkt zur Anmeldung weitergeleitet.

Schule an der Ellerbäke Anmeldung zur Schulbuchausleihe

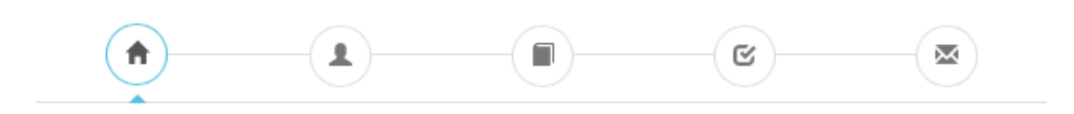

#### Herzlich willkommen

Auf dieser Seite können Sie sich/lhr Kind zur Ausleihe der Schulbücher im Schuljahr 23/24 anmelden. Im Folgenden werden Sie Schritt für Schritt durch die Anmeldung geführt. Die Anmeldung wird erst endgültig abgeschickt, wenn Sie im letzten Schritt den Leihbedingungen zugestimmt haben.

Bitte vergessen Sie nicht im Anschluss die ggf. fällige Gebühr zu überweisen. Alle benötigten Informationen hierzu finden Sie nach dem Absenden der Anmeldung auf der Bestätigungsseite. Geht das Geld nicht bis zum dort genannten Stichtag ein, kann die Anmeldung leider nicht berücksichtigt werden und Sie müssen die Lemmittel selbst anschaffen.

Bitte wählen Sie die für Sie/Ihr Kind im Schuljahr 23/24 zutreffende Bücherliste.

| Bücherlisten für das Schuljahr 23/24                                                                  |            |
|----------------------------------------------------------------------------------------------------|------------|
| Jahrgang 5<br>Anmeldezeitraum: 01.05.2023 - 30.06.2023<br>Bücherliste anzeigen (PDF)                  | Anmelden 🔶 |
| Jahrgang 6<br>Anmeldezeitraum: 01.05.2023 - 30.06.2023<br>Bücherliste anzeigen (PDF)                  | Anmelden 🔶 |
| Jahrgang 7<br>Anmeldezeitraum: 01.05.2023 - 30.06.2023<br>Bücherliste anzeigen (PDF)                  | Anmelden 🔶 |
| Jahrgang 8 Hauptschulzweig<br>Anmeldezeitraum: 01.05.2023 - 30.06.2023<br>Bücherliste anzeigen (PDF)  | Anmelden 🔶 |
| Jahrgang 8 Realschulzweig<br>Anmeldezeitraum: 01.05.2023 - 30.06.2023<br>Bücherliste anzeigen (PDF)   | Anmelden 🔶 |
| Jahrgang 9 Hauptschulzweig<br>Anmeldezeitraum: 01.05.2023 - 30.06.2023<br>Bücherliste anzeigen (PDF)  | Anmelden 🔶 |
| Jahrgang 9 Realschulzweig<br>Anmeldezeitraum: 01.05.2023 - 30.06.2023<br>Bücherliste anzeigen (PDF)   | Anmelden 🔶 |
| Jahrgang 10 Hauptschulzweig<br>Anmeldezeitraum: 01.05.2023 - 30.06.2023<br>Bücherliste anzeigen (PDF) | Anmelden 🔶 |
| Jahrgang 10 Realschulzweig<br>Anmeldezeitraum: 01.05.2023 - 30.06.2023<br>Bücherliste anzeigen (PDF)  | Anmelden 🔶 |
|                                                                                                    |            |

Anmeldung und Bücherlisten für das Schuljahr 22/23.

 Wählen Sie die Bücherliste des Jahrgangs, den Ihr Kind im Schuljahr 2023/24 besuchen wird, durch Anklicken aus. Achten Sie ggf. auf den Schulzweig.

|                                                                                                    |                                                                                                    |                                                                                                    | R                                                                                                    |                                                                             |  |  |
|----------------------------------------------------------------------------------------------------|----------------------------------------------------------------------------------------------------|----------------------------------------------------------------------------------------------------|----------------------------------------------------------------------------------------------------|-----------------------------------------------------------------------------|--|--|
| Anmeldung zum Ausleihverfahren                                                                                                    |                                                                                                    | Kontaktdaten                                                                                                    |                                                                                                    |                                                                             |  |  |
| Hier bitte angeben, wer zum Aus<br>werden soll (Schüler*in).                                                                                                    | leihverfahren angemeldet                                                                                                    | Straße & Nr.                                                                                                    |                                                                                                    |                                                                             |  |  |
| Vorname                                                                                                    | Nachname                                                                                                    | PLZ                                                                                                    | Stadt                                                                                                    |                                                                             |  |  |
|                                                                                                    |                                                                                                    | Telefon<br>(optional)                                                                                                    | 2                                                                                                    |                                                                             |  |  |
| Geburtsdatum                                                                                                    | tt.mm.jjjj                                                                                                    | E-Mail                                                                                                    | 0                                                                                                    |                                                                             |  |  |
| Bücherliste                                                                                                    | Jahrgang 5                                                                                                    | E-Mail                                                                                                    | 0                                                                                                    |                                                                             |  |  |
| Achtung: Bitte prunen sie noch einmal, ob die Bucheniste<br>Jahrgang 5 auch die richtige Liste für das Schulijahr 22/23 ist.                                                                                                    |                                                                                                    | (wiederholen)                                                                                                    |                                                                                                    |                                                                             |  |  |
| Ermäßigungsantrag (optional)                                                                                                    |                                                                                                    | Befreiungsantra                                                                                                    | g (optional)                                                                                                |                                                                             |  |  |
| Ich bin erziehungsberechtigt für i<br>schulpflichtige Kinder und bear<br>Entgelts für die Ausleihe. Die Em<br>Nachweis ist bis zum Ablauf der<br>(durch Vorlage der Schülerauswe<br>Bescheinigungen – Stichtag: 31.<br>Ermäßigung: | mindestens drei<br>htrage eine Ermäßigung des<br>häßigung beträgt 20%. Der<br>Anmeldefrist zu erbringen<br>sise oder entsprechender<br>12.2022).<br>santrag stellen | <ul> <li>Ich bin leistungsberechtigt nach</li> <li>dem Asylbewerberleistungsgesetz,</li> <li>dem Bundeskindergeldgesetz<br/>§ 6a - Kinderzuschlag,</li> <li>dem Sozialgesetzbuch, zweites Buch (SGB II):<br/>Grundsicherung für Arbeitsuchende,</li> <li>dem Sozialgesetzbuch, achtes Buch (SGB VIII):<br/>Schülerinnen und Schüler, denen Hilfe zur Erzlehung mit<br/>Unterbringung außerhalb des Elternhauses gewährt wird<br/>(im Wesentlichen Heim- und Pflegekinder),</li> <li>dem Sozialgesetzbuch, zwöltes Buch (SGB XII):<br/>Sozialhilfe,</li> <li>dem Wohngeldgesetz (WoGG)<br/>nur in den Fällen, wenn durch Wohngeld die<br/>Hilfebedürftigkeit im Sinne des § 9 SGB II oder des § 19<br/>Abs. 1 und 2 SGB XII vermieden oder beseitigt wird (siehe §<br/>7 Abs. 1 Satz 3 Nr. 2 WoGG).</li> </ul> |                                                                                                    |                                                                             |  |  |
|                                                                                                    |                                                                                                    | Damit bin ich in<br>Entgelts für die<br>der Anmeldefrist<br>Leistungsbesch                                                                                                    | n Schuljahr 22/23 von o<br>Ausleihe befreit. Der N<br>t zu erbringen (durch Vor<br>eides oder durch eine Be | der Zahlung des<br>lachweis ist bis Ablauf<br>rlage des<br>secheinigung des |  |  |

4. Dieses Bild sollte dann auf Ihrem Bildschirm zu sehen sein.

 Füllen Sie alle Felder unter Erziehungsberechtigte/r und Schüler/in aus. Hinweis: Es genügt, die Daten *eines* Erziehungsberechtigten einzutragen. Sollten Sie keine Mailadresse besitzen, können Sie die *IServadresse* Ihres Kindes verwenden.

Bitte füllen Sie zunächst alle Felder aus.

6. <u>Falls begründet</u>, setzen Sie bitte mithilfe der Maus einen Haken vor "Ermäßigungsantrag stellen" bzw. "Befreiungsantrag stellen".

## Hinweise:

- Der jeweilige Antrag auf Ermäßigung oder Befreiung muss bis spätestens 30.06.2023 im Sekretariat der Oberschule abgegeben werden. Hierzu wird ein gültiger Leistungsbescheid oder eine Bescheinigung des Leistungsträgers benötigt oder ggf. die Schulbescheinigungen der Geschwisterkinder.
- Der zu zahlende Leihpreis ist im jeweiligen Paketpreis zusammengefasst.

## ! Im Anschluss klicken Sie die Schaltfläche "Bücher auswählen" an !

## 7. Wahlbereiche

1. Bitte stellen Sie ein:

An welchem **Kurs** (Religion oder Werte & Normen) ihr Kind teilnimmt. Das Gleiche gilt für den jeweiligen **WPK** Ihres Kindes bzw. für das **Profil** in den oberen Jahrgängen.

| Schule an der Ellerbäke Anmeldung zur Schulb                                                                                                    | uchausleihe         |                               |                       |                 |               |
|----------------------------------------------------------------------------------------------------|---------------------|-------------------------------|-----------------------|-----------------|---------------|
| <b>A</b>                                                                                                    |                     |                               | C                     |                 |               |
| Paketleihe                                                                                                    | W                   | /ahlbereiche                  |                       |                 |               |
| Sie können die Bücher nur als Paket ausleihen. Dies bedeu<br>dass Sie einzelhe Werke nicht von der Ausleihe ausschließe<br>können. Bitte beachten Sie, dass nicht unbedingt alle Werk<br>ausgeliehen werden können und Sie ggf. einzelne Titel selb<br>anschaffen müssen (z. B. Arbeitshefte). | et,<br>n<br>e<br>st | ev. Religion<br>Werte & Norme | - Bitte wähler        | 1-              | ¢             |
| Bücherliste Jahrgang 5                                                                                                    |                     |                               |                       |                 |               |
| Titel                                                                                                    | Fach                | Verlag                        | ISBN                  | Neupreis        | Leihgebühr    |
| Prisma Biologie 5/6 Differenzierende Ausgabe                                                                                                    | Biologie            | Klett                         | 978-3-12-<br>068330-8 | 31,95€          | Paketpreis    |
| Prisma Physik/Chemie 5/6 Differenzierende Ausgabe für<br>Nieders.                                                                                                    | Chemie,<br>Physik   | Klett                         | 978-3-12-<br>068854-9 | 34,95€          | Paketpreis    |
| Wortstark - Allgemeine Ausgabe                                                                                                    | Deutsch             | Westermann                    | 978-3-14-<br>124700-8 | 24,50 €         | Paketpreis    |
| Lighthouse 1                                                                                                    | Englisch            | Cornelsen                     | 978-3-06-<br>032374-6 | 27,25€          | Paketpreis    |
| Terra, Band 1                                                                                                    | Erdkunde            | Klett                         | 978-3-12-<br>104217-3 | 27,50€          | Paketpreis    |
| Zeitreise, Band 1                                                                                                    | Geschichte          | Klett                         | 978-3-12-<br>454040-9 | 27,50€          | Paketpreis    |
| Mathematik Schülerband                                                                                                    | Mathematik          | Westermann                    | 978-3-14-<br>124900-2 | 23,95€          | Paketpreis    |
|                                                                                                    |                     |                               | Neu                   | preis:   Paketp | reis: 71,00 € |
|                                                                                                    |                     |                               | Kosten                |                 |               |
|                                                                                                    |                     |                               | Leihgebühr (g         | jesamt)         |               |
|                                                                                                    |                     |                               | Endpreis              |                 | 0,00 €        |
|                                                                                                    |                     |                               |                       | « Zurück        | Fortfahren »  |

Im Anschluss klicken Sie die Schaltfläche "Fortfahren".

8. Lesen sie die Leihbedingungen der Schule aufmerksam durch, stimmen Sie ihnen zu und klicken Sie mit der Maus auf die Schaltfläche "Prüfen & Absenden" (Bild siehe unten).

| hule an der Eller                                                                                                    | DÄKE Anmeldung zur Sch                                                                                                    | hulbuchausleihe                                                                                                    |                                                                                                    |                                                                                                    |
|----------------------------------------------------------------------------------------------------|----------------------------------------------------------------------------------------------------|----------------------------------------------------------------------------------------------------|----------------------------------------------------------------------------------------------------|----------------------------------------------------------------------------------------------------|
| <b>^</b>                                                                                                    |                                                                                                    |                                                                                                    | C                                                                                                    |                                                                                                    |
| eihbedingungen                                                                                                    |                                                                                                    |                                                                                                    |                                                                                                    |                                                                                                    |
| Die Leihgebühr muss bis z<br>fristgerechtem Eingang ist<br>Nach Erhalt der Lernmittel<br>der Schule mitgeteilt werd<br>Die Teilnehmer verpflichte<br>Bei Vertauschung der Büc<br>Bücher ist über IServ eins<br>Bei Nichtabgabe oder Bee<br>nicht, behalten wir uns von | rum genannten Zahlungster<br>keine Teilnahme möglich u<br>sind diese auf Vorschäden<br>en.<br>n sich, die ausgeliehenen B<br>her haftet jeder Entleiher fü<br>shbar.<br>chädigung entliehener Büc<br>; den Teilnehmer vom Ausle | min auf dem Konto der Sc<br>nd die Lernmittel müssen s<br>zu überprüfen. Falls Vorsc<br>ücher sorgfältig zu behand<br>r das ursprünglich durch ih<br>her, verpflichten sich die Te<br>ihverfahren der kommende | ulbuchausleihe eingegangen<br>elber beschaft werden.<br>häden festgestellt werden, mi<br>eln.<br>n ausgeliehene Buch. Eine Li<br>ilnehmer, den Zeitwert zu ers<br>n Jahre auszuschließen. | n sein, Bei nicht<br>üssen diese unverzüglich<br>ste der jeweils erhaltenen<br>etzen, Geschieht dies |
| Hiermit stimme ich den L                                                                                                    | eihbedingungen zu.                                                                                                    |                                                                                                    |                                                                                                    |                                                                                                    |
|                                                                                                    |                                                                                                    |                                                                                                    | « Zurück                                                                                                    | Prüfen & Absenden »                                                                                  |
|                                                                                                    |                                                                                                    |                                                                                                    | Ritto atimmon Sio zunão                                                                                                    | abet den Leibbedigungen zu                                                                           |

# 9. Überprüfen Sie die von Ihnen getätigten Angaben zu Ihrer Person und der Ihres Kindes.

- Sind alle Angaben korrekt, dann klicken Sie bitte auf "Absenden".
- Sollten Sie Fehler finden, wählen Sie "Bearbeiten" aus. Dann können fehlerhafte Einträge korrigiert werden und Sie senden die Angaben nach der Korrektur ab.